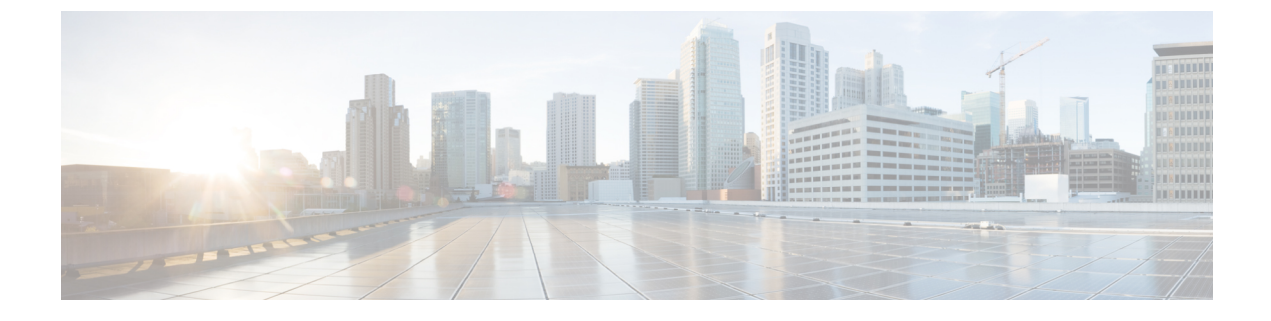

## **Uninstalling Prime Service Catalog**

• Removing Virtual Appliance, page 1

## **Removing Virtual Appliance**

I

 Step 1
 Login to vSphere Client and connect to your VMware vCenter Server.

 Step 2
 Right-click the Prime Service Catalog Virtual Appliance, go to Power > Shut Down Guest (or choose Power Off).

 Step 3
 Right-click the Prime Service Catalog Virtual Appliance, select Delete from Disk option to remove the VM. The Prime Service Catalog Virtual Appliance is removed.

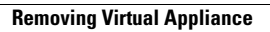

٦